# Wyznaczanie charakterystyki pompy wirowej

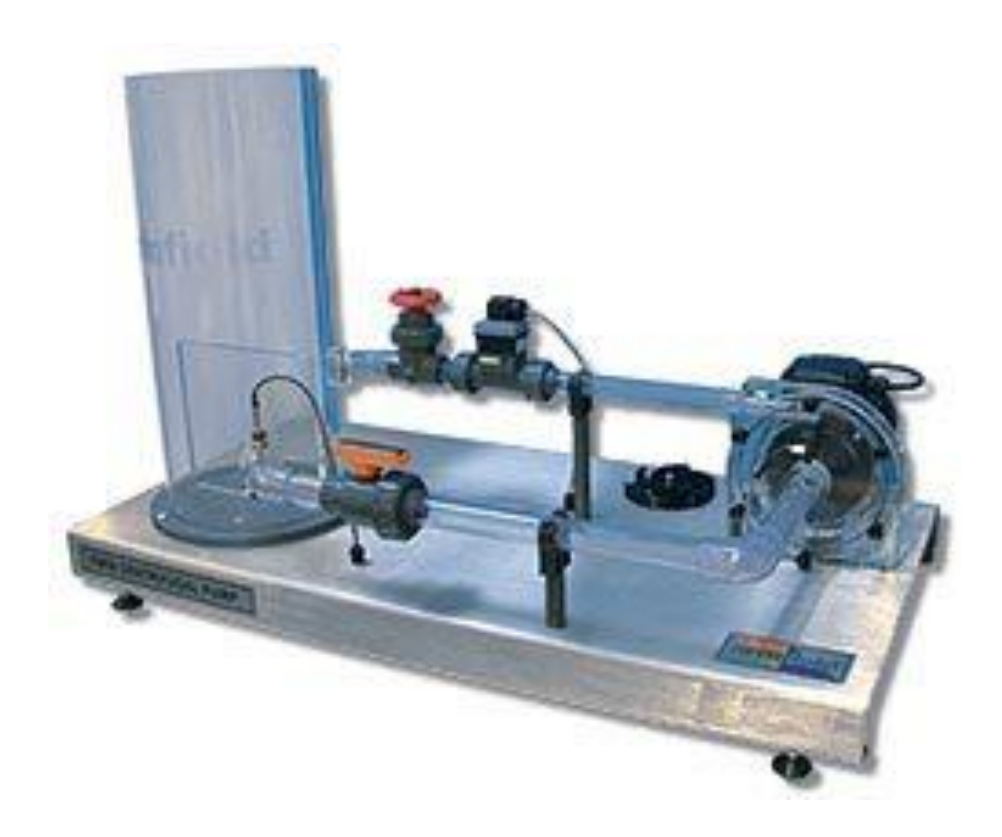

#### 1. Przygotowanie stanowiska pomiarowego

Ćwiczenie będzie wykonywane na stanowisku służącym do badania pompy wirowej odśrodkowej FM50, której schemat przedstawiony jest poniżej (rys. 1). W celu wykonania ćwiczenia należy przygotować:

- komputer z zainstalowanym oprogramowaniem "FM50" firmy Armfield
- jednostkę zasilająco-pomiarową IFD7
- stanowisko do badania pompy odśrodkowej FM50

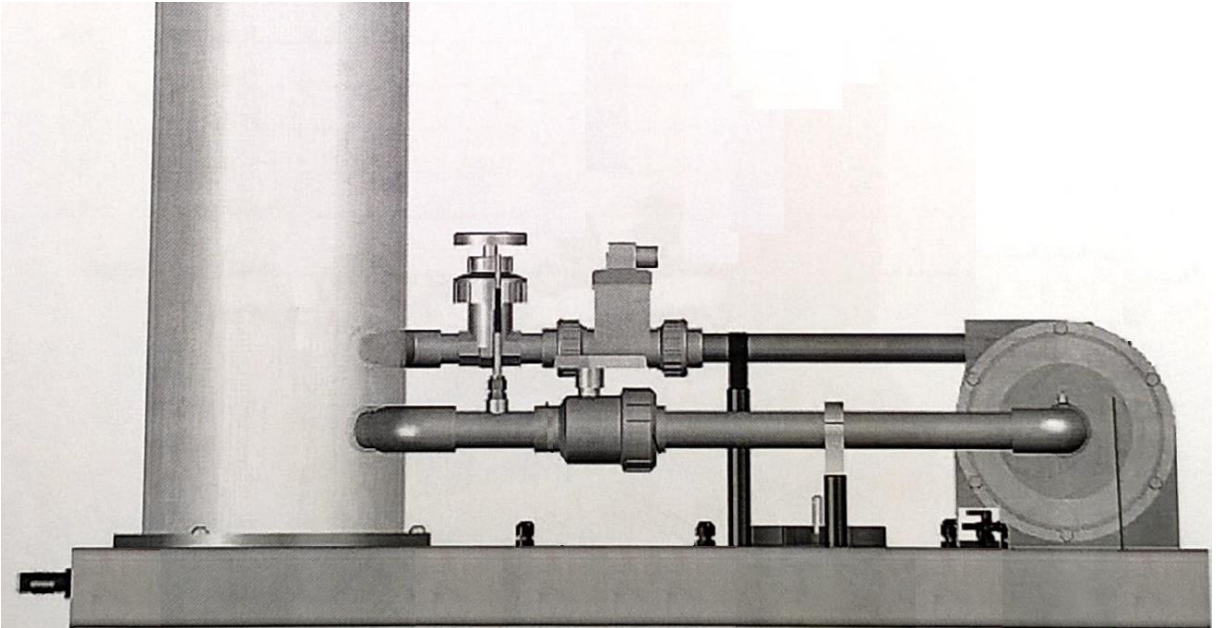

Rys. 1. FM50 Układ pompy wirowej

Wszystkie wymienione wyżej elementy stanowiska należy połączyć za pomocą przygotowanych przewodów. Komputer łączymy z jednostką zasilająco-pomiarową IFD7 za pomocą przewodu z końcówką USB, natomiast stanowisko do badania pomp odśrodkowych FM50 z IFD7 za pomocą pozostawionych wolnych wtyk przy stanowisku FM50. Gniazdo i wtyk sa tak dobrane, aby niebyło możliwości złego podłączenia. Przed podłączeniem przewodów należy zwrócić uwagę na wielkość gniazda i wtyki, zlokalizować karb zabezpieczający na obwodzie wtyki i gniazda oraz zorientować się w ilości pinów w gnieździe i we wtyczce. Po wykonaniu czynności podłączeniowych należy sprawdzić podłączenie przewodów zasilających do sieci od IFD7 oraz komputera. Gniazdo zasilające znajduje się z tyłu jednostki zabezpieczenia przeciw porażeniem IFD7 obok pradem elektrycznym. Po włączeniu komputera i sterownika IFD7 na panelu przednik IFD7 powinna zapalić się czerwona i zielona kontrolka (rys. 2). Na frontowym panelu IFD7 włączamy zasilanie za pomocą czerwonego przełącznika (rys. 3), który zostanie podświetlony Na komputerze uruchamiamy program sterujący pompą FM50. Po uruchomieniu programu w prawym dolnym rogu aplikacji powinna pokazać się informacja "IFD: OK"

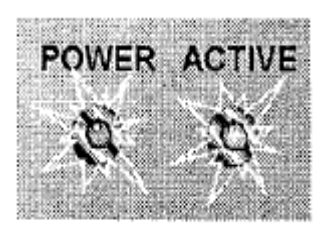

Rys. 2. Kontrolki zasilania oraz gotowości do działania

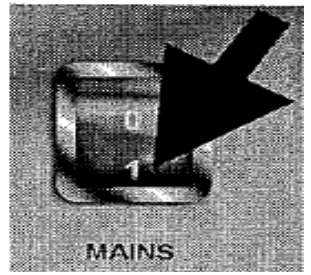

Rys. 3. Główny włacznik

#### 2. Cel ćwiczenia i procedura wykonania

Głównym celem ćwiczenia jest wykonanie charakterystyki pracy maszyny sprężającej przy stałej prędkości obrotowej wirnika. W tym celu należy dokonać pomiarów wielkości charakteryzujących pracę maszyny i zapiać je w sprawozdaniu.

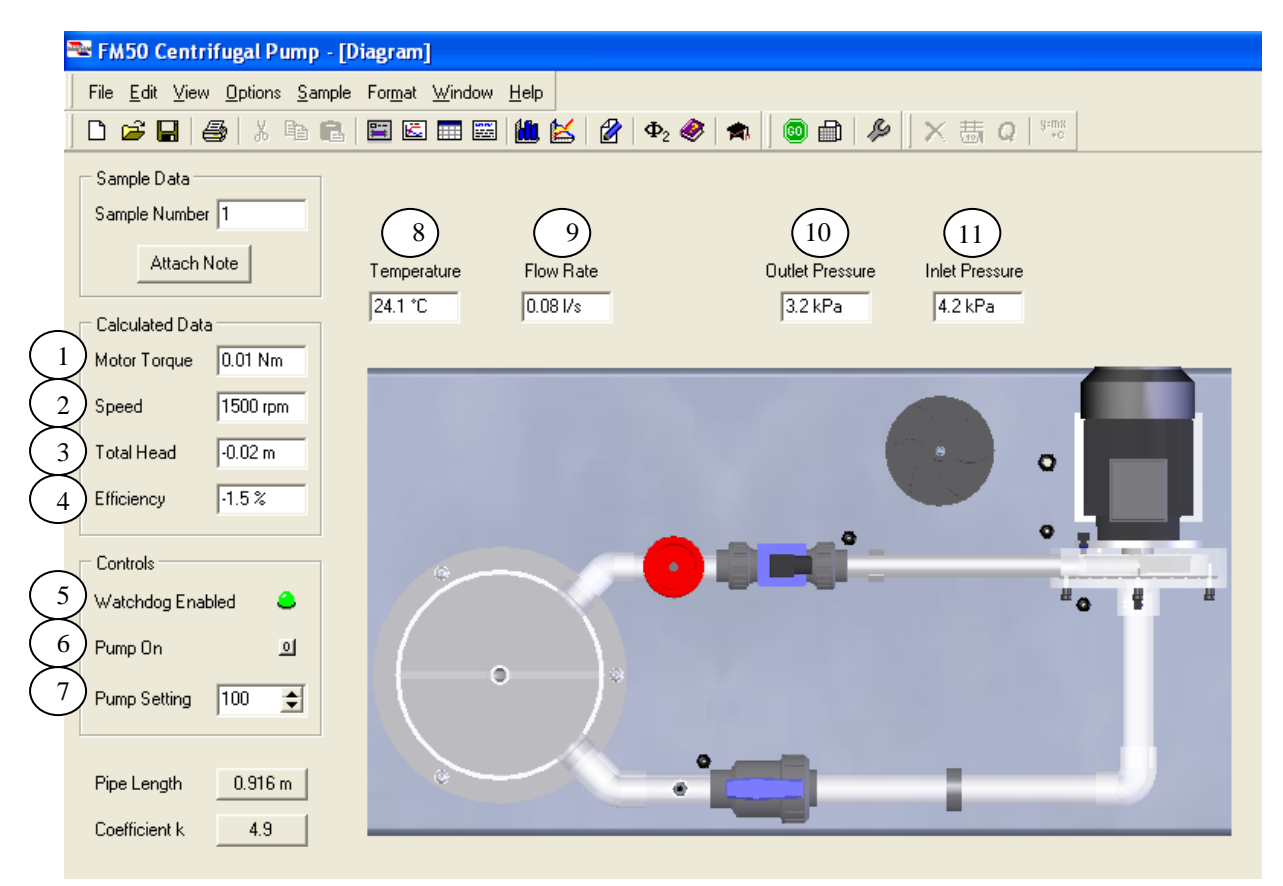

Rys. 4. Diagram okna komputerowego, gdzie: 1- moment, 2- prędkość obrotowa, 3- wysokość podnoszenia, 4sprawność, 5- zielona "lampka" urządzenie włączone, 6- włącznik pompy, 7- ustawienie procentowe prędkości obrotowej pompy, 8- temperatura cieczy, 9- strumień objętości, 10- ciśnienie na wypływie z wirnika pompy, 11ciśnienie na dopływie na wirnik pompy

### Świczenie wykonujemy w zespołach dwuosobowych.

- 1. Przed przystąpieniem do pomiarów należy zapoznać się ze stanowiskiem w celu zidentyfikowania poszczególnych elementów oraz określić kierunek przepływu cieczy.
- 2. Zawór kulowy umiejscowiony na części ssącej układu ustawiamy w pozycji otwartej.
- 3. Zawór grzybkowy zlokalizowany na części tłocznej stanowiska również powinien znajdować się w pozycji całkowicie otwartej.
- 4. W ramce "Controls" włączmy pompę (klikamy kursorem na ikonkę z cyfrą "O", powinna się zamienić na cyfrę "1") oraz ustawiamy jej wartość na 100%.
- 5. Przy wykonywaniu charakterystyki pomp przy stałej prędkości obrotowej, zmiennym parametrem będzie strumień objętości, regulowany za pomocą zaworu grzybkowego umiejscowionego na rurociągu tłoczącym.
- Odczytujemy maksymalny strumień objętości, następnie dzielimy go na 15 części, które będą stanowiły kolejne punkty pomiarowe. Wartości strumienia objętości regulowane za pomocą zaworu ustawiamy z dokładnością do ±0.05 [l/s].
- 7. W otrzymanych punktach pomiarowych odczytujemy i zapisujemy parametry wyszczególnione w tabeli pomiarowej.
- 8. Po zakończeniu pomiarów wyłączamy pompę przyciskiem znajdującym się w ramce "Controls" (klikamy kursorem na ikonkę z cyfrą "1", powinna się zamienić na cyfrę "o").
- 9. Kolejna para wykonuje ćwiczenie według tej samej procedury lecz ze zmniejszoną nastawą pompy od 5% do 10%.
- 10. Po zakończeniu pomiarów przez wszystkie grupy należy wyłączyć pompę, zamknąć program, wyłączyć komputer oraz wyłączyć zasilanie kontrolera IFD-7 za pomocą podświetlonego na czerwono przełącznika (rys. 3) podświetlenie powinno zgasnąć.

| POLITECHNIKA POZNAŃSKA<br>Instytut Energetyki Cieplnej<br>ite.put.poznan.pl                |   |                  |               |                 |                    |  |  |  |  |  |  |  |
|--------------------------------------------------------------------------------------------|---|------------------|---------------|-----------------|--------------------|--|--|--|--|--|--|--|
| Temat:<br>Wyznaczanie charakterystyk pomp wirowych połączonych<br>szeregowo lub równolegle |   |                  |               |                 |                    |  |  |  |  |  |  |  |
| Imię Nazwisko:                                                                             |   |                  |               | Rok akademicki: |                    |  |  |  |  |  |  |  |
| Nr indeksu:                                                                                |   |                  |               | Grupa:          |                    |  |  |  |  |  |  |  |
| Data wykonania                                                                             | : | Data zaliczenia: | Ocena ze spra | wdzianu:        | Ocena z ćwiczenia: |  |  |  |  |  |  |  |
|                                                                                            |   |                  |               |                 |                    |  |  |  |  |  |  |  |

1. Schemat stanowisk (narysować)

## 2. Tabela pomiarowa

| Ciśnienie                             |    |                 |                    |   |   |   |   |   |   |   |   |    |    |    |    |    |  |
|---------------------------------------|----|-----------------|--------------------|---|---|---|---|---|---|---|---|----|----|----|----|----|--|
| otoczenia- p <sub>ot</sub>            |    | Je              |                    |   |   |   |   |   |   |   |   |    |    |    |    |    |  |
|                                       | Ра | dnostl          | Wartosci ouczytane |   |   |   |   |   |   |   |   |    |    |    |    |    |  |
| Wielkość mierzone                     |    |                 | 1                  | 2 | 3 | 4 | 5 | 6 | 7 | 8 | 9 | 10 | 11 | 12 | 13 | 14 |  |
| Ciśnienie na<br>wejściu do<br>wirnika |    | kPa             |                    |   |   |   |   |   |   |   |   |    |    |    |    |    |  |
|                                       | ps | Ра              |                    |   |   |   |   |   |   |   |   |    |    |    |    |    |  |
| Ciśnienie na<br>wyjściu z<br>wirnika  | Pt | kPa             |                    |   |   |   |   |   |   |   |   |    |    |    |    |    |  |
|                                       |    | Ра              |                    |   |   |   |   |   |   |   |   |    |    |    |    |    |  |
| Temperatura<br>cieczy                 | t  | °C              |                    |   |   |   |   |   |   |   |   |    |    |    |    |    |  |
| Strumień<br>objętości                 | Ŵ  | $\frac{l}{s}$   |                    |   |   |   |   |   |   |   |   |    |    |    |    |    |  |
|                                       |    | $\frac{m^3}{s}$ |                    |   |   |   |   |   |   |   |   |    |    |    |    |    |  |
| Wysokość<br>podnoszenia               | Н  | m               |                    |   |   |   |   |   |   |   |   |    |    |    |    |    |  |
| Prędkość<br>obrotowa                  | n  | obr<br>min      |                    |   |   |   |   |   |   |   |   |    |    |    |    |    |  |
| Moment<br>obrotowy na<br>wale         | М  | $N \cdot m$     |                    |   |   |   |   |   |   |   |   |    |    |    |    |    |  |

## 3. Tabela przeliczeniowa

| Wielkość obliczone                 |                                                                                      | Jednostki       | Wartości obliczone |   |   |   |   |   |   |   |   |    |    |    |    |    |
|------------------------------------|--------------------------------------------------------------------------------------|-----------------|--------------------|---|---|---|---|---|---|---|---|----|----|----|----|----|
|                                    |                                                                                      |                 | 1                  | 2 | 3 | 4 | 5 | 6 | 7 | 8 | 9 | 10 | 11 | 12 | 13 | 14 |
| Całkowity<br>przyrost<br>ciśnienia | $\Delta P_{c} = p_{ot} + p_{t} - (p_{ot} + p_{s})$                                   | Ра              |                    |   |   |   |   |   |   |   |   |    |    |    |    |    |
| Prędkość<br>kątowa wału            | $\omega = \frac{2 \cdot \pi}{60} \cdot n$                                            | $\frac{rad}{s}$ |                    |   |   |   |   |   |   |   |   |    |    |    |    |    |
| Moc na wale                        | $P_{_{\scriptscriptstyle W}}=M\cdot arnothing$                                       | W               |                    |   |   |   |   |   |   |   |   |    |    |    |    |    |
| Moc<br>efektywna                   | $P_e = g \cdot \rho \cdot H \cdot \dot{V}$                                           | W               |                    |   |   |   |   |   |   |   |   |    |    |    |    |    |
| Sprawność                          | $\eta_0 = \frac{\dot{\mathbf{V}} \cdot \Delta \mathbf{P}_c}{\mathbf{P}_w} \cdot 100$ | %               |                    |   |   |   |   |   |   |   |   |    |    |    |    |    |

4. Charakterystyka pompy wirowej

Wykres wysokości podnoszenia H, sprawności  $\eta$ i przyrostu ciśnienia  $\Delta P_c$ do strumienia objętości  $\dot{V}$ 

- 5. Wnioski i podsumowanie
  - a. Znalezienie parametrów znamionowych dla wielkości charakterystycznych pompy
  - b. Opis charakterystyki pompy wirowej.